# 지식재산 재능나눔 메뉴얼 <sub>센터 용</sub>

2018.01.11

㈜윈윈웨이

Copylight WinWinWay. All Rights Reserved 사전 승인 없이 본 내용의 전부 또는 일부에 대한 복사, 전재, 배포, 사용을 금합니다.

| Title                                                        | 지식재산 재능나눔                                     | 관리      |                            |               |                 |                  |                |                       | Page No.                                                    | 2                                                                 |
|--------------------------------------------------------------|-----------------------------------------------|---------|----------------------------|---------------|-----------------|------------------|----------------|-----------------------|-------------------------------------------------------------|-------------------------------------------------------------------|
|                                                              |                                               |         |                            |               |                 |                  |                |                       | Description                                                 |                                                                   |
| 환<br>(w<br>관                                                 | <b>국발명진흥희</b><br>₩₩)<br>리자                    | 재눔나눌    | 5 관리<br>2018 <b>7 지역센터</b> | : 전체 <b>v</b> | <b>분야:</b> : 전체 | ▼ <b>상태</b> : 전체 | HOME > 센터<br>▼ | 사업관리 > <b>재능나눔 관리</b> | 1.왼쪽메뉴에<br>센터사업관<br>new 지식재·<br>사업관리 메<br>사업관리 화<br>2 사업년도를 | 서<br>리><br>산사재능나눔 관리><br>뉴를 클릭하면 재능나눔<br>면이 표시됩니다.<br>서택하며 해당 년도이 |
| 최근 접속일<br>공문 : 0건(3                                          | : 2018.1.9<br>최근1개월)                          | 수혜자 🔻 : |                            | 검색            |                 |                  |                |                       | 수혜요청 리                                                      | 스트가 표시됩니다.                                                        |
| 컨설턴트 정<br>예산실적 관                                             | 보관리 스 CDP                                     |         |                            |               |                 |                  |                | 총 1 건                 | - 리스트에 2<br>상세페이지                                           | 기부자가 없는 경우<br>J에 기부자를 매칭해                                         |
| IP 니딤돌 폰<br>로그아웃                                             |                                               | 번호      | 수혜자                        | 분야            | 센터              | 기부자              | (수혜)등록일        | 상태                    | 주십시오.                                                       | ᄜᇲᄮᄜᆂᇲᆋᅣᆋᆔᇊ                                                       |
| ग्रम्य म                                                     | <b>2</b>                                      | 1       | 채현규                        | 지식재산 교육       | 서울              | 김건우              | 2018-01-08     | 완료                    | (기무사는 2                                                     | 명 이상 배상이 가능압니다.)                                                  |
| 신청기업 수행사 사                                                   | (사업관리 +<br>사업관리 +                             |         |                            |               | 1               |                  |                |                       | - 수혜자 클릭<br>이동합니다.                                          | 릭시 상세정보화면으로                                                       |
| · 온라인 /<br>· 신청기업<br>· 지식재신                                  | <b>갑관리 &gt;</b><br>사업관리<br>넙정보관리<br>산 재능나눔 관리 | 🥲 도움말   |                            |               |                 |                  |                |                       |                                                             |                                                                   |
| · new 시설                                                     | 직세산 세승나눔 관리<br>리                              |         |                            |               |                 |                  |                |                       |                                                             |                                                                   |
| -통계현<br>• 사업성교<br>- 기업지<br>- 예산업<br>• 운영성교<br>- 교육실<br>- 행사실 | 황<br>가등록<br>1원실적<br>1무 실적<br>가등록<br>3적<br>3적  |         |                            |               |                 |                  |                |                       |                                                             |                                                                   |

| 2 1                                                           | 식재산 재능나                                                                                                    | 눔 관리 > 상세                                                                                                    | 화면                                                 |                                       |                         |                                           |                        |                             |                                          |    |            |      |              | Page                   | No.                            |                                   | 3                        |
|---------------------------------------------------------------|----------------------------------------------------------------------------------------------------|----------------------------------------------------------------------------------------------------|----------------------------------------------------|---------------------------------------|-------------------------|-------------------------------------------|------------------------|-----------------------------|------------------------------------------|----|------------|------|--------------|------------------------|--------------------------------|-----------------------------------|--------------------------|
|                                                               |                                                                                                    |                                                                                                    |                                                    |                                       |                         |                                           | בועמר אינידי אינ       | 다시다 가 제국 민주                 | - 카티 공제                                  |    |            |      |              | Descri                 | iption                         |                                   |                          |
| 재능나눌                                                          | 눔 관리 상세                                                                                                    |                                                                                                    |                                                    |                                       |                         |                                           |                        |                             | 5 근디 6세                                  |    |            |      |              | 1.수ㅎ                   | 혜자의 회                          | 원정보가 표시·                          | 됩니다.                     |
| 수혜자 정                                                         | 형보                                                                                                    |                                                                                                    |                                                    | [                                     | ┏ 기부지                   | 다 조회                                      |                        |                             |                                          |    |            |      |              | 2.기특                   | 부자를 매                          | 칭할 수 있으며                          | <i>,</i> 매칭된             |
| 회원구분                                                          | 개                                                                                                    | 인회원                                                                                                    |                                                    | 상태                                    |                         |                                           |                        |                             |                                          |    |            |      | ÷ 174        | 기득                     | 루작가표                           | 시귑니다.                             |                          |
| E-mail                                                        | ch                                                                                                    | iaega0001@naver.com                                                                                                    |                                                    | 이름                                    | 선택                      | 성명                                        | 회원구분                   | 분야                          | 기부자구분                                    | 센터 | 등록일        | 경력증병 | 응 T 건<br>,자료 | - 검                    | 색 버튼 🗄                         | 클릭 후 기부자                          | 를 매칭하여                   |
| 휴대폰번호                                                         | 01                                                                                                    | 035695021                                                                                                    |                                                    | KIPA ID                               | ۰                       | 김건우                                       | 기업회원                   | 지식재산 교육                     | 디자이너                                     | 서울 | 2018-01-08 |      |              | 수 (기·                  | ·십시오.<br>부자는 수                 | ▷혜자의 신청분                          | ·야와 동일한                  |
| 소속기관                                                          |                                                                                                    |                                                                                                    |                                                    | 직급                                    |                         |                                           |                        |                             |                                          |    |            | 선택   | 닫기           | 분(                     | 야의 기부                          | 부자가 있는 경우                         | - 표시됩니디                  |
| 센터                                                            | 서<br>-                                                                                                    | 0 <sup>2</sup>                                                                                                    |                                                    | 신청내역                                  |                         |                                           |                        |                             | 1                                        |    |            |      |              | 3.亚百                   | 로젝트가                           | 완료된 상태에                           | 서 기부자 중                  |
|                                                               |                                                                                                    |                                                                                                    |                                                    |                                       |                         |                                           |                        |                             |                                          |    |            |      |              | 확인                     | 민증을 발                          | 급 받은 기부자                          | 현황이 표시                   |
| 수해자구분                                                         | 중                                                                                                    | 기업                                                                                                    |                                                    |                                       |                         | 은마                                        |                        |                             |                                          |    |            |      |              | 됩니                     | 니다.                            |                                   |                          |
| 수혜자구분<br>활용계획서 디                                              | 중                                                                                                    | 기업<br>활용계획서가 {                                                                                                    | 없습니다.                                              |                                       | (2) 도움                  | 응말                                        |                        |                             |                                          |    |            |      |              | 됩니<br>4.수히             | 니다.<br>혜자 기부                   | 자 등이 등록한                          | 게시판                      |
| 수혜자구분<br>활용계획서 다<br>매칭정보                                      | 중                                                                                                    | 기업<br>활용계획서가 {                                                                                                    | 없습니다.                                              |                                       | <b>()</b> 도움            | 응말<br>                                    |                        |                             | 24                                       |    |            |      |              | 됩니<br>4.수ㅎ<br>글C<br>센E | 니다.<br>예자 기부<br>이 표시되<br>더에서 글 | 자 등이 등록한<br>며, 등록버튼을<br>을 등록할 수 있 | 게시판<br>클릭하여<br>!습니다.     |
| 수해자구분<br>활용계획서 다<br>매칭정보<br>성명                                | 중<br>다운로드<br>회원구분                                                                                                    | 기업<br>활용계획서가 {<br>기부:                                                                                                    | 전습니다.<br><b>자구분</b>                                | 신청내                                   | <b>()</b> 도움            | 응말<br>센터                                  | 매청일                    |                             | <u>2</u> 색<br>[치                         |    |            |      |              | 됩니<br>4.수ㅎ<br>글C<br>센E | 니다.<br>혜자 기부<br>이 표시되<br>터에서 글 | 자 등이 등록한<br>며, 등록버튼을<br>을 등록할 수 있 | 게시판<br>클릭하여<br>l습니다.     |
| 수해자구분<br>활용계획서 다<br>매칭정보<br>성명<br>김건우                         | 종<br>다운로드<br>-<br>-<br>-<br>-<br>-<br>-<br>-<br>-<br>-<br>-<br>-<br>-<br>-<br>-<br>-<br>-<br>-<br>-<br>-                                                                                                    | 기업<br>활용계획서가 (<br>기부:<br>디자                                                                                                    | 값습니다.<br><b>자구분 </b> /                             | <b>신청내</b><br>지식재산 -                  | <b>ੴ</b> 도움<br><b>ੴ</b> | 응말<br><b>센터</b><br>서울                     |                        | 실 스<br>-08 온                | <u>김색</u><br>[제<br>[료                    |    |            |      |              | 됩니<br>4.수ㅎ<br>글C<br>센E | 니다.<br>폐자 기부<br>기 표시되<br>터에서 글 | 자 등이 등록한<br>며, 등록버튼을<br>을 등록할 수 있 | ·게시판<br>·클릭하여<br>!습니다.   |
| 수혜자구분<br>활용계획서 대<br>매칭정보<br>성명<br>김건우<br>인증서발급                | জ<br>다문로드                                                                                                    | 기업<br>활용계획서가                                                                                                    | 전습니다.<br>자구분                                       | <b>신청내</b><br>지식재산 .                  | <b>역</b><br>교약          | 응말<br><b>센터</b><br>서울                     | <b>매청열</b><br>2018-01  | <mark>날 식</mark><br>-08 온   | <mark>건색</mark><br><b>(저)</b><br>반료      |    |            |      |              | 됩니<br>4.수히<br>글C<br>센티 | 니다.<br>폐자 기부<br>이 표시되<br>터에서 글 | 자 등이 등록한<br>며, 등록버튼을<br>을 등록할 수 있 | ·게시판<br>·클릭하여<br>!습니다.   |
| 수해자구분<br>활용계획서 대<br>매칭정보<br>성명<br>김건우<br>인증서발급<br>성명          | 종<br>다운로드                                                                                                    | 기업<br>활용계획서가 (<br>기부:<br>디자<br>말급번호                                                                                                    | 값습니다.<br><b>자구분 </b>                               | <b>신청내</b><br>지식재산 -                  | <b>역</b><br>교육          | 응말<br>센터<br>서울<br>이메일                     | <b>매 청일</b><br>2018-01 | 실 스<br>-08 온<br>생년:         | <u>경색</u><br>전제<br>반료<br>월일              |    |            |      |              | 됩니<br>4.수히<br>글C<br>센티 | 니다.<br>폐자 기부<br>이 표시되<br>터에서 글 | 자 등이 등록한<br>며, 등록버튼을<br>을 등록할 수 있 | ·게시판<br>·클릭하여<br>!습니다.   |
| 수혜자구분<br>활용계획서 대<br>매칭정보<br>입건우<br>인증서발립<br>성명                | 응         다운로도         ·         ·         ·         ·         ·         ·         ·         ·         ·         ·         ·         ·         ·         ·         ·         ·         ·         ·         ·         ·         ·         ·         ·         ·         ·         ·         ·         ·         ·         ·         ·         ·         ·         ·         ·         ·         ·         ·         ·         ·         ·         ·         ·         ·         ·         ·         ·         ·         ·         ·         ·         ·         ·         ·       < | 기업 활용계획서가 { 기부: 지 기부: 지 기부: 지 기부: 지 다 지 다 자 다 다 다 다 다 다 다 다 다 다 다 다 다 다 다                                                                                                    | 값습니다.<br>자구분 2 2 2 2 2 2 2 2 2 2 2 2 2 2 2 2 2 2 2 | ····································· | <b>역</b><br>교육          | 응말<br>센터<br>서울<br>이메일                     | <b>매 청일</b><br>2018-01 | 실 스식<br>-08 온<br>생년:        | <mark>김색</mark><br><b>첫제</b><br>방료<br>월일 |    |            |      |              | 됩니<br>4.수히<br>글C<br>센티 | 니다.<br>폐자 기부<br>이 표시되<br>터에서 글 | 자 등이 등록한<br>며, 등록버튼을<br>을 등록할 수 있 | · 게시판<br>· 클릭하여<br>[습니다. |
| 수해자구분<br>활용계획서 대<br>매칭정보<br>입건우<br>인증서발급<br>성명                | 종<br>다문로드                                                                                                    | 기업 활용계획서가 { 기부: 지 기부: 지 기부: 지 기부: 지 기부: 지 기부: 지 기부: 지 기부: 지 지 지 지 지 지 지 지 지 지 지 지 지 지 지 지 지 지 지                                                                                     | 값급니다.<br>자구분 2 2 2 2 2 2 2 2 2 2 2 2 2 2 2 2 2 2 2 | <b>신청대</b><br>지식재산 :<br>이 없습니다.       | 역<br>교육                 | 응말<br>센터<br>서울<br>이메일                     | 매청일<br>2018-01         | 실 주<br>-08 온<br>생년:         | <mark>김색</mark><br>[개]<br>[1료<br>[월일     |    |            |      |              | 됩니<br>4.수히<br>글C<br>센티 | 니다.<br>폐자 기부<br>이 표시되<br>터에서 글 | 자 등이 등록한<br>며, 등록버튼을<br>을 등록할 수 있 | · 게시판<br>· 클릭하여<br>[습니다. |
| 수해자구분<br>활용계획서 대<br>매칭정보<br>입건우<br>인증서발급<br>성명<br>수행계시판<br>번호 | 응       다. 보 도 도       회원구분       기업회원       ····································                                                                                                    | 기업<br>활용계획서가 \$<br>기가다<br>기억<br>기억<br>기<br>기<br>기<br>1<br>기다<br>기<br>기<br>1<br>기다<br>1<br>기다<br>1<br>기다<br>1<br>기다<br>1<br>1<br>1<br>1<br>1<br>1<br>1<br>1<br>1<br>1<br>1<br>1<br>1 | 없습니다.<br>자구분 2 2 2 2 2 2 2 2 2 2 2 2 2 2 2 2 2 2 2 | 신청내<br>지식재산 :<br>이 없습니다.<br>청부        | <b>역</b><br>교육          | 응<br>···································· |                        | 실 적<br>-08 온<br>생년:<br>실 33 | <mark>김색</mark><br>년교<br>월일              |    |            |      |              | 됩니<br>4.수ㅎ<br>글C<br>센티 | 니다.<br>폐자 기부<br>이 표시되<br>더에서 글 | 자 등이 등록한<br>며, 등록버튼을<br>을 등록할 수 있 | · 게시판<br>· 클릭하여<br>[습니다. |

| 등록 |    |
|----|----|
|    | 등록 |

| tle 지식자                                     | 대산 재능나눔 관리                 | > 상세 화면                  |           |         |   | Page No.                                         |                                                                        |
|---------------------------------------------|----------------------------|--------------------------|-----------|---------|---|--------------------------------------------------|------------------------------------------------------------------------|
|                                             |                            |                          |           |         |   | Description                                      |                                                                        |
| <ul> <li>게시판 참여</li> <li>참여자 추가:</li> </ul> | <b>1요청</b><br>게시판에 참여할 재능나 | 눔 사이트 가입 em ail을 입력하십시오. | 2         | 2정      |   | 1.수혜자나 기<br>참여자를 지<br>부여할 필요<br>해당 참여자<br>요청 버튼을 | 부자가 아닌 외부의 프로<br>정하여 게시판 사용권한<br>가 있는 경우<br>의 이메일을 작성 후<br>클릭하여 요청하십시오 |
| E                                           | em ail                     | 묘청자                      | 상태        | 삭제      |   | 2.수혜자 또는<br>내역이 표시<br>경우 해당 침                    | 기부자가 참여자를 요청<br>되며, 센터에서 승인한<br>†여자는 게시판을 사용힐                          |
| chaega000                                   | 01@naver.com               | 김건우                      | ◉ 거절 ─ 승인 |         |   | 있습니다.                                            |                                                                        |
| 🕒 산학면계 여                                    | ᅧ부                         |                          |           |         |   | 3.프로젝트가<br>하십시오.                                 | 산학연계인 경우 예를 선                                                          |
| 3                                           | 산학연                        | Л                        | ○ 예 ◉ 아니모 |         |   | 4.기부가 진행<br>표시되며, 완                              | 중일 경우 수행완료버튼<br>±료된 상태에서 취소가                                           |
| 목록                                          |                            |                          |           | 수행완료 취소 | ] | 가능하나 기<br>취소가 불가                                 | 부자가 확인증를 발급빋<br>능하니 확인 바랍니다.                                           |
|                                             |                            |                          |           |         |   |                                                  |                                                                        |

1

Page No.

#### 1.왼쪽메뉴에서 센터사업관리> new 지식재산사재능나눔 관리> 통계현황 메뉴를 클릭하면 재능나눔 통계현황 화면이 표시됩니다.

### 2.통계는 기부자, 수혜자, 센터, 년도별 통계를 제공합니다.

3.기부자명을 클릭하면 해당 기부자의 상세내역이 표시됩니다.

| 하국발명진흥회                             | ▶ 지식재산 재능나눔 관리 |         |            |                |  |  |  |  |  |  |  |  |
|-------------------------------------|----------------|---------|------------|----------------|--|--|--|--|--|--|--|--|
| (www)<br>관리자                        | 2 기부자          | 수혜자 센터  | : 년도별 !    | 통계             |  |  |  |  |  |  |  |  |
| 최근 접속일 : 2018.1.9<br>공문 : 0건(최근1개월) | • 년도선택 :       | 2018 🔻  | • 지역센터 :   | 전체             |  |  |  |  |  |  |  |  |
| 컨설턴트 정보관리 → CDP<br>예산실적 관리 →        |                |         |            |                |  |  |  |  |  |  |  |  |
| IP 디딤돌 관리 🗠                         | 기부             | 자명      | 7          | 부신청            |  |  |  |  |  |  |  |  |
| 로그야옷 🔺                              | 3<br>채한        | 현규      |            | 3              |  |  |  |  |  |  |  |  |
| 관리자 +                               | 김건             | 빈우      |            | 2              |  |  |  |  |  |  |  |  |
| 신청기업 사업관리 🔶 🔸                       |                |         |            |                |  |  |  |  |  |  |  |  |
| 수행사 사업관리 🔶 🔸                        | '              |         |            |                |  |  |  |  |  |  |  |  |
| 센터 사업관리 >                           |                |         |            |                |  |  |  |  |  |  |  |  |
| • 온라인 사업관리                          |                | 기부자     | 수해자 센터     | 년도별 통계         |  |  |  |  |  |  |  |  |
| • 신청기업 성보관리                         |                | 📑 기부자 정 | <u>;</u> 보 |                |  |  |  |  |  |  |  |  |
| • 지식재산 재능나눔 관리                      |                | 회원구분    |            | 개인회원           |  |  |  |  |  |  |  |  |
| • new지식재산 재등나눔 관리                   |                | E-mail  |            | chaega0001@nav |  |  |  |  |  |  |  |  |
| -사업관리<br>-통계현황                      |                | 휴대폰번호   |            | 01035695021    |  |  |  |  |  |  |  |  |
|                                     | -              | 소속기관    |            | test1          |  |  |  |  |  |  |  |  |
|                                     |                | March 1 |            |                |  |  |  |  |  |  |  |  |

|             | 수혜자    | 센터            | 네 년도별   | 통계                   |         |         |            |                    |
|-------------|--------|---------------|---------|----------------------|---------|---------|------------|--------------------|
| <b>d택</b> : | 2018 • | ,             | ·지역센터 : | 전체                   | ▼ · 7 ≛ | 부자명 :   | 검색         | I                  |
|             |        |               |         |                      |         |         |            | 총 <mark>2</mark> 건 |
| 기부          | 자명     |               | τ       | 부신청                  |         | 매칭      | 완료         | 기부확인증 발급           |
| 채현          | 현규     |               |         | 3                    |         | 0       | 0          | 0                  |
| 김           | 건우     |               |         | 2                    |         | 1       | 1          | 0                  |
|             | וכ     | 부자            | 수혜자 센터  | 년도별 통계               |         |         |            |                    |
|             | 2      | 부자 정          | !보      |                      |         |         |            |                    |
|             | 회원     | 친구분           |         | 개인회원                 |         | 상태      |            |                    |
|             | E-r    | n ail         |         | chaega0001@naver.com |         | 이름      | 채현규        |                    |
|             | ÷0     | 배폰번호          |         | 01035695021          |         | KIPA ID | chaega0001 |                    |
|             | 소속     | 특기관           |         | test1                |         | 직급      | 대리         |                    |
|             | 셴티     | 1             |         |                      |         | 신청내역    |            |                    |
|             | 수형     | 비자구분<br>력증빙자료 | 다운로드    | 경력증빙자료가              | 없습니다.   |         |            |                    |

HOME > 센터사업관리 > **지식재산 재능나눔 관리** 

#### 🖪 기부 정보

|                      |         |                |        |       |        |      |            | ė 3   |
|----------------------|---------|----------------|--------|-------|--------|------|------------|-------|
| 기부자구분                | 신청내역    | 센터             | 담당컨설턴트 | 수혜자   | 기부자    | 상태   | 등록일        | 인증서번호 |
| 7 El:[test2434<br>3] | 선행조사    | 충남(세종시 포<br>합) |        | -매칭전- | 기부자 없음 | 매칭대기 | 2018-01-03 |       |
| 기타:[test]            | 지식재산 교육 | 경북             |        | -매칭전- | 기부자 없음 | 매칭대기 | 2018-01-03 |       |
| 7 EH:[test]          | 지식재산 상담 | 경남             |        | -매칭전- | 기부자 없음 | 매칭대기 | 2018-01-03 |       |

목록

| 지식재산 재능나눔 괸                                                                         | Ъ                                                                                                    |                                                                                                    |              |       |
|-------------------------------------------------------------------------------------|----------------------------------------------------------------------------------------------------|----------------------------------------------------------------------------------------------------|--------------|-------|
| 1 수혜자 센터                                                                            | 년도별 통계                                                                                                    |                                                                                                    |              |       |
| 년도선택: 2018 ▼ ·                                                                      | <b>지역센터</b> : 전체 ▼ · 수                                                                                                    | 헤자명 :                                                                                                    | 검색           |       |
|                                                                                     |                                                                                                    |                                                                                                    |              | 총 1 건 |
| ·<br>수혜자명                                                                           | 수혜신청                                                                                                    | 매칭                                                                                                    | 완료           |       |
| 채현규                                                                                 | 1                                                                                                    | 1                                                                                                    | 1            |       |
|                                                                                     |                                                                                                    |                                                                                                    |              |       |
|                                                                                     |                                                                                                    | 1                                                                                                    |              |       |
| 지식재산 재능나눔<br>기부자 수례자 센트                                                             | ▶<br>관리<br>1 년도벌 통계                                                                                                    | <b>1</b><br>HOME > 센터사업관리 > :                                                                                      | 지식재산 제능나눔 편리 |       |
| ■ 지식재산 재능나눔 :<br>기부자 수례자 센트<br>■ 수혜자 정보                                             | 관리<br>4 년도별 통계                                                                                                    | <b>1</b><br>HOME > 센터사업관리 > 5                                                                                      | 지식재산 재능나눔 관리 |       |
| <ul> <li>지식재산 재능나눔 :</li> <li>기부자 수례자 센트</li> <li>수혜자 정보</li> <li>회원구분</li> </ul>   | 관리<br>1 년도별 통계<br>개인회원 상                                                                                                    | 1<br>HOME > 센터사업관리 > :<br>1                                                                                        | 지식재산 제능나눔 관리 |       |
| ■ 지식재산 재능나눔<br>기부자 수례자 센트<br>■ 수혜자 정보<br>회원구분<br>E-mail                             | 관리<br>1 년도별 통계<br>개인회원 생<br>chaega0001@naver.com 이                                                                                             | HOME > 센터사업관리 > :<br>HOME > 센터사업관리 > :<br>패                                                                        | 지식재산 제능나눔 편리 |       |
| ■ 지식재산 재능나눔 :<br>기부자 수례자 센트<br>■ 수혜자 정보<br>회원구분<br>E-mail<br>휴대폰번호                  | 관<br>-<br>-<br>-<br>-<br>-<br>-<br>-<br>-<br>-<br>-                                                                                            | I       HOME > 센터사업관리 > 1         II       IIIIIIIIIIIIIIIIIIIIIIIIIIIIIIIIIIII                                    | 지식재산 재능나눔 편리 |       |
| 지식재산 재능나눔<br>기부자 수례자 센트<br>• 수혜자 정보<br>회원구분<br>E-mail<br>휴대폰번호<br>소속기관              | 관리         년도별 통계           개인회원         생           Chaega0001@naver.com         이           01035695021         KI           test1         적 | I       HOME > 센터사업관리 > 2         II       HOME > 센터사업관리 > 2         II       IIIIIIIIIIIIIIIIIIIIIIIIIIIIIIIIIIII | 지식재산 제능나눔 편리 |       |
| 지식재산 재능나눔<br>기부자 수례자 센트<br>호 수혜자 정보<br>회원구분<br>E-mai<br>휴대폰번호<br>소속기관               | 관리<br>· · · · · · · · · · · · · · · · · · ·                                                                                                    | I       HOME > 센터사업관리 > 1         I       HOME > 센터사업관리 > 1         II       IIIIIIIIIIIIIIIIIIIIIIIIIIIIIIIIIIII  | 지식재산 재능나눔 관리 |       |
| 지식재산 재능나눔 :<br>기부자 수례자 센트<br>호 수혜자 정보<br>회원구분 드 · · · · · · · · · · · · · · · · · · | ····································                                                                                                    | 1       HOME > 센터사업관리 > :         1       HOME > 센터사업관리 > :         1       ····································   | 지식재산 제능나눔 관리 |       |

총 1 건

등록일

2018-01-08

센터

서울

담당컨설턴트

관리자

1

수혜자

채현규

기부자

김건우

상태

완료

신청내역

지식재산 교육

목록

수혜자구분

중기업

escription

## ..수혜자 텝을 클릭하면 수혜자 현황을 확인할 수 있습니다.

.수혜자명을 클릭하면 해당 수혜자의 상세내역이 표시됩니다.

기부자

1

6

년도별 통계

7

Description

1.센터 텝을 클릭하면 센터의 분야별 현황을 확인할 수 있습니다.

2.관련 내역의 excel 다운로드를 지원합니다.

| 년도선택           | : 20        | 18          | 2           | 산           | 학연;    | 계 ex   | cel         | 전문          | 가매          | 칭 ex        | cel]   | 기부     | 루 분0        | 별 e         | xcel ]      | [ <del>^</del> † | 눼 분0   | )増(    | excel       |             |             |             |        |        |             |             |             |             |        |        |             |             |             |             |        |        |
|----------------|-------------|-------------|-------------|-------------|--------|--------|-------------|-------------|-------------|-------------|--------|--------|-------------|-------------|-------------|------------------|--------|--------|-------------|-------------|-------------|-------------|--------|--------|-------------|-------------|-------------|-------------|--------|--------|-------------|-------------|-------------|-------------|--------|--------|
|                |             | х           | 식재          | 산 싱         | 담      |        |             | х           | 니식재         | 산교          | 육      |        |             |             | 선행          | 조사               |        |        |             | ļ           | 브랜드         | 드 개별        | ł      |        |             |             | 디자인         | ! 개별        | Ľ      |        |             |             | 180         | 합           |        |        |
| 센터             | 기<br>부<br>자 | 기<br>부<br>건 | 수<br>혜<br>자 | 수<br>혜<br>건 | 매<br>칭 | 완<br>료 | 기<br>부<br>자 | 기<br>부<br>건 | 수<br>혜<br>자 | 수<br>혜<br>건 | 매<br>칭 | 완<br>료 | 기<br>부<br>자 | 기<br>부<br>건 | 수<br>혜<br>자 | 수<br>혜<br>건      | 매<br>칭 | 완<br>료 | 기<br>부<br>자 | 기<br>부<br>건 | 수<br>혜<br>자 | 수<br>혜<br>건 | 매<br>칭 | 완<br>료 | 기<br>부<br>자 | 기<br>부<br>건 | 수<br>혜<br>자 | 수<br>혜<br>건 | 매<br>칭 | 완<br>료 | 기<br>부<br>자 | 기<br>부<br>건 | 수<br>혜<br>자 | 수<br>혜<br>건 | 매<br>칭 | 완<br>료 |
| 서울             | 1           | 1           | 0           | 0           | 0      | 0      | 1           | 1           | 1           | 1           | 1      | 1      | 0           | 0           | 0           | 0                | 0      | 0      | 0           | 0           | 0           | 0           | 0      | 0      | 0           | 0           | 0           | 0           | 0      | 0      | 2           | 2           | 1           | 1           | 1      | 1      |
| 경기             | 0           | 0           | 0           | 0           | 0      | 0      | 0           | 0           | 0           | 0           | 0      | 0      | 0           | 0           | 0           | 0                | 0      | 0      | 0           | 0           | 0           | 0           | 0      | 0      | 0           | 0           | 0           | 0           | 0      | 0      | 0           | 0           | 0           | 0           | 0      | 0      |
| 인천             | 0           | 0           | 0           | 0           | 0      | 0      | 0           | 0           | 0           | 0           | 0      | 0      | 0           | 0           | 0           | 0                | 0      | 0      | 0           | 0           | 0           | 0           | 0      | 0      | 0           | 0           | 0           | 0           | 0      | 0      | 0           | 0           | 0           | 0           | 0      | 0      |
| 강원             | 0           | 0           | 0           | 0           | 0      | 0      | 0           | 0           | 0           | 0           | 0      | 0      | 0           | 0           | 0           | 0                | 0      | 0      | 0           | 0           | 0           | 0           | 0      | 0      | 0           | 0           | 0           | 0           | 0      | 0      | 0           | 0           | 0           | 0           | 0      | 0      |
| 충남(세종<br>시 포함) | 0           | 0           | 0           | 0           | 0      | 0      | O           | 0           | 0           | 0           | 0      | 0      | 1           | 1           | 0           | 0                | 0      | 0      | 0           | 0           | 0           | 0           | 0      | 0      | O           | 0           | 0           | 0           | 0      | 0      | 1           | 1           | 0           | 0           | 0      | 0      |
| 대전             | 0           | 0           | 0           | 0           | 0      | 0      | 0           | 0           | 0           | 0           | 0      | 0      | 0           | 0           | 0           | 0                | 0      | 0      | 0           | 0           | 0           | 0           | 0      | 0      | 0           | 0           | 0           | 0           | 0      | 0      | 0           | 0           | 0           | 0           | 0      | 0      |
| 충북             | 0           | 0           | 0           | 0           | 0      | 0      | 0           | 0           | 0           | 0           | 0      | 0      | 0           | 0           | 0           | 0                | 0      | 0      | 0           | 0           | 0           | 0           | 0      | 0      | 0           | 0           | 0           | 0           | 0      | 0      | 0           | 0           | 0           | 0           | 0      | 0      |
| 부산             | 0           | 0           | 0           | 0           | 0      | 0      | o           | 0           | 0           | 0           | 0      | 0      | 0           | 0           | 0           | 0                | 0      | 0      | 0           | 0           | 0           | 0           | 0      | 0      | 0           | 0           | 0           | 0           | 0      | 0      | 0           | 0           | 0           | 0           | 0      | 0      |
| 울산             | 0           | 0           | 0           | 0           | 0      | 0      | 0           | 0           | 0           | 0           | 0      | 0      | 0           | 0           | 0           | 0                | 0      | 0      | 0           | 0           | 0           | 0           | 0      | 0      | 0           | 0           | 0           | 0           | 0      | 0      | 0           | 0           | 0           | 0           | 0      | 0      |
| 대구             | 0           | 0           | 0           | 0           | 0      | 0      | 0           | 0           | 0           | 0           | 0      | 0      | 0           | 0           | 0           | 0                | 0      | 0      | 0           | 0           | 0           | 0           | 0      | 0      | 0           | 0           | 0           | 0           | 0      | 0      | 0           | 0           | 0           | 0           | 0      | 0      |
| 경북             | 0           | 0           | 0           | 0           | 0      | 0      | 1           | 1           | 0           | 0           | 0      | 0      | 0           | 0           | 0           | 0                | 0      | 0      | 0           | 0           | 0           | 0           | 0      | 0      | 0           | 0           | 0           | 0           | 0      | 0      | 1           | 1           | 0           | 0           | 0      | 0      |
| 경남             | 1           | 1           | 0           | 0           | 0      | 0      | 0           | 0           | 0           | 0           | 0      | 0      | 0           | 0           | 0           | 0                | 0      | 0      | 0           | 0           | 0           | 0           | 0      | 0      | 0           | 0           | 0           | 0           | 0      | 0      | 1           | 1           | 0           | 0           | 0      | 0      |
| 전남             | 0           | 0           | 0           | 0           | 0      | 0      | 0           | 0           | 0           | 0           | 0      | 0      | 0           | 0           | 0           | 0                | 0      | 0      | 0           | 0           | 0           | 0           | 0      | 0      | 0           | 0           | 0           | 0           | 0      | 0      | 0           | 0           | 0           | 0           | 0      | 0      |
| 광주             | 0           | 0           | 0           | 0           | 0      | 0      | 0           | 0           | 0           | 0           | 0      | 0      | 0           | 0           | 0           | 0                | 0      | 0      | 0           | 0           | 0           | 0           | 0      | 0      | O           | 0           | 0           | 0           | 0      | 0      | 0           | 0           | 0           | 0           | 0      | 0      |
| 전북             | 0           | 0           | 0           | 0           | 0      | 0      | O           | 0           | 0           | 0           | 0      | 0      | 0           | 0           | 0           | 0                | 0      | 0      | 0           | 0           | 0           | 0           | 0      | 0      | 0           | 0           | 0           | 0           | 0      | 0      | O           | 0           | 0           | 0           | 0      | 0      |
| 제주             | 0           | 0           | 0           | 0           | 0      | 0      | 0           | 0           | 0           | 0           | 0      | 0      | 0           | 0           | 0           | 0                | 0      | 0      | 0           | 0           | 0           | 0           | 0      | 0      | 0           | 0           | 0           | 0           | 0      | 0      | 0           | 0           | 0           | 0           | 0      | 0      |
| 총합             | 2           | 2           | 0           | 0           | 0      | 0      | 2           | 2           | 1           | 1           | 1      | 1      | 1           | 1           | 0           | 0                | 0      | 0      | 0           | 0           | 0           | 0           | 0      | 0      | 0           | 0           | 0           | 0           | 0      | 0      | 5           | 5           | 1           | 1           | 1      | 1      |

| Title | 재능니            | 나눔 통계     |     |     |     |     |                        |              |   | Page No.           | 8                           |
|-------|----------------|-----------|-----|-----|-----|-----|------------------------|--------------|---|--------------------|-----------------------------|
|       |                |           |     |     |     |     |                        |              |   | Description        |                             |
|       |                |           |     |     |     | ном | 4E > 센터사업관리 > <b>7</b> | 기식재산 재능나눔 관리 | I | 1.년도별 통계<br>통계를 확인 | 텝을 클릭하면 각 년도별의<br>할 수 있습니다. |
| 지     | 식재산 제          | 내능나눔 관리   |     |     |     |     |                        |              |   |                    |                             |
| 기부자   | 수혜자            | 센 1 년도별 통 | ļЛ  |     |     |     |                        |              |   |                    |                             |
| 년도    | <b>선택</b> : 전체 | <b>T</b>  |     |     |     |     |                        |              |   |                    |                             |
|       |                |           |     |     |     |     | 1                      |              |   |                    |                             |
| Ę     | 년도<br>-        | 기부자       | 기부건 | 수혜자 | 수혜건 | 매칭  | 완료                     | 인증서발급        |   |                    |                             |
| 2     | 2018           | 2         | 5   | 1   | 1   | 1   | 1                      | 0            |   |                    |                             |
| 2     | 2017           | 2         | 5   | 2   | 26  | 2   | 1                      | 1            |   |                    |                             |